## Creating an Invoice

1. From the summary screen of your purchase order, click the 3 dots, "\*\*\*", in the top right-hand corner of the screen. Choose "Create Invoice" from the available actions drop down menu that appears.

| CORRAL              |                                                                              |                                                                                                    |                            |                                                                       | All 🗸   | Search (Alt+Q)              | 0.00 USD 📜 🗢 🏴                                   |  |
|---------------------|------------------------------------------------------------------------------|----------------------------------------------------------------------------------------------------|----------------------------|-----------------------------------------------------------------------|---------|-----------------------------|--------------------------------------------------|--|
| Purchase Order •    | Newegg • P1230876 Revision 0                                                 |                                                                                                    |                            |                                                                       |         |                             |                                                  |  |
| Status Summary      | Revisions (1) Confirmations Shipme                                           | Change Reques                                                                                                    | ts Receipts 1 Invoices 1 C | mments 1 Attachments                                                  | History |                             | Add Comment<br>Add Notes to History<br>Cancel PO |  |
| General Information | ·····                                                                        | Shipping morna                                                                                                    | aon // ···                 | bining/rayment                                                        |         | Details                     | Finalize Revision                                |  |
| PO/Reference No.    | P1230876                                                                     | Ship To                                                                                                    |                            | Bill To                                                               |         |                             | Create Quantity Receipt                          |  |
| Internal PO Ref #:  | 3066940                                                                      | Attn: KYLE W JOHNS                                                                                                    | SON                        | Oklahoma State University                                             |         | Supplier Status             | Create Credit Memo                               |  |
| Revision No.        | 0                                                                            | Room/Big 100<br>Dept AAD0320 - FINANCIAL INFORMATION MANAGEMENT<br>OK State Univ<br>STUDENT UNION<br>STUL WATER OK 74079 |                            | University Accounting<br>405-744-5865<br>Email: kyle.johnson@okstate. | edu     | Sent To Supplie             | Create Cost Receipt                              |  |
| Priority            | Normal                                                                       |                                                                                                    |                            | 304 Whitehurst<br>Stillwater, OK 74078                                | _       | Newegg                      | Create Invoice                                   |  |
| Supplier Name       | Newegg                                                                       | United States                                                                                                    |                            | United States                                                         |         |                             | Print Fax Version                                |  |
| Address             | 17560 Rowland St<br>City of Industry, California 91748-1114 United<br>States | ShipTo Address OSU154<br>Code                                                                                            |                            | BillTo Address Code 1001                                              |         | Total (28.22 U)<br>Subtotal | Send Test PO                                     |  |
| Phone               | +1 800-390-1119                                                              | Delivery Options                                                                                                    |                            | Billing Options                                                       |         | Shipping                    |                                                  |  |
| The second second   | N 111 6 1947                                                                 | Derivery Options                                                                                                    |                            | Fiscal Year (Prior                                                    |         | Handling                    |                                                  |  |
| Purchase Order Date | 2/25/2020                                                                    | Expedite                                                                                                    | ×                          | Purchasing approval 20<br>required if selecting 2020                  |         |                             | 2                                                |  |
| Total               | 28.22                                                                        | Ship Via                                                                                                    | Best Carrier-Best Way      | next fiscal year.)                                                    |         |                             |                                                  |  |
| Requisition Number  | 2902132 view   print                                                         | Requested Delivery                                                                                                    | no value                   | Payment Terms 0, Net                                                  | 7       | Related Docum               | ents                                             |  |
| Employee Family     | ×                                                                            | Date no value                                                                                                    |                            | F.O.B. Destin                                                         | ation   | Requisition: 2902132        |                                                  |  |

- OK CORRAL 85 16 1 All 🔻 Search (Alt+Q) 0.00 USD 📜 Q Invoice • 2009758 -Simple 8 Logout Save Complete Entry Summary Matching Supplier Messages Comments Attachments History Draft Invoice Number no value Remit To Correct these issues.  $\sim$ Invoice Date \* 11/11/2021 ..... Rowland St. You are unable to proceed until addressed. dustry, California 91748-1114 mm/dd/yyyy Required: Supplier Invoice No. United States 11/18/2021 Override Phone 1-800-3901119-Due Date Newegg Address Id AP Accounts Payable 1 Total (28.22 USD)  $\sim$ Invoice Owner Kyle Johnson Shipping address Subtotal 28.22 Supplier Name Newegg Attn: KYLE W JOHNSON Discount 0.00 Room/Blg 100 Supplier Account No. Tax1 0.00 Dept AAD0320 - FINANCIAL INFORMATION MANAGEMENT OK State Univ Shipping 0.00 NT UNION Handling 0.00 Supplier Invoice No. \* 5698357 VATER, OK 74078 States Required 28.22 Currency US Dollar Related Documents  $\sim$ Allocation Weighted • Purchase Order: P1230876 Requisitions: 2902132 Header-level What's next?  $\sim$ Next Step OK to Pay Discount 0.00 Approvers Automatically calculated by system Tax 1 0.00 Ľ 🖶 Workflow Shipping 0.00 Show skipped steps Draft 0.00 Handling Active Matthew Wesse
- 2. Enter the invoice date and the supplier invoice number in the left hand column.

3. At the bottom of the screen remove any lines that are not on the hard copy invoice you are submitting using the 🔳 button, or adjust the amount if the invoice is not for the full line amount.

| Supplier Invoice No. *<br>Currency<br>Allocation | 5698357<br>Required<br>US Dollar<br>Weighted  |                                                             |                | OK State Univ<br>STUDENT UNION<br>STILLWATER, OK 740<br>United States | 178        |          |            |   |
|--------------------------------------------------|-----------------------------------------------|-------------------------------------------------------------|----------------|-----------------------------------------------------------------------|------------|----------|------------|---|
|                                                  |                                               |                                                             | Header-level   |                                                                       |            |          |            |   |
| Discount                                         |                                               | 0.00                                                        |                |                                                                       |            |          |            |   |
| Tax 1                                            |                                               | 0.00                                                        |                |                                                                       |            |          |            |   |
| Shipping                                         |                                               | 0.00                                                        |                |                                                                       |            |          |            |   |
| Handling                                         |                                               | 0.00                                                        |                |                                                                       |            |          |            |   |
|                                                  |                                               |                                                             |                |                                                                       |            |          |            |   |
| 2 Lines                                          |                                               |                                                             |                |                                                                       |            |          |            |   |
| P1230876                                         |                                               |                                                             |                |                                                                       |            |          |            |   |
| Status PO Line                                   | Item                                          |                                                             | Catalog No.    | Size/Packaging                                                        | Unit Price | Quantity | Ext. Price |   |
| 1 🖌 1                                            | Western Digital Blue V<br>16MB Cache SATA 6.0 | ND2500AAKX 250GB 7200 RPM<br>0Gb/s 3.5" Internal Hard Drive | 9SIV0AHAB13291 | EA                                                                    | 22.00      | 1        | 22.00      |   |
| 2 🖌 2                                            | Belkin A3L791-14-BLU<br>Cable                 | J 14 ft. Cat 5E Blue Network                                | 9SIV15862N9707 | EA                                                                    | 6.22       | 1        | 6.22       | Î |

## **4.** Click save in the upper right corner.

| ok corral                           |                                                |                                                                                                   | All 👻      | Search (Alt+Q) Q.00 USD 📜                                                | ♡ 🜔 🚺       |
|-------------------------------------|------------------------------------------------|---------------------------------------------------------------------------------------------------|------------|--------------------------------------------------------------------------|-------------|
| Invoice • 2009758 •                 |                                                |                                                                                                   | $\equiv$ ( | Simple dt Sa                                                             | ve Complete |
| Entry Summary Matching              | Supplier Messages Comments Attachments History |                                                                                                   |            |                                                                          |             |
| Invoice Number no<br>Invoice Date * | o value<br>11/11/2021                          | Remit To<br>17560 Rowland St.                                                                     | ø          | Draft  Correct these issues.  You are unable to proceed until addressed. | ~           |
| m<br>Due Date 11                    | m/dd/yyyy 1/18/2021  Override                  | United States<br>Phone 1-800-3901119-<br>Address Id AP Accounts Payable 1                         |            | Required: Supplier Invoice No.                                           |             |
| Invoice Owner Ky<br>Supplier Name N | ewegg                                          | Shipping address Attn: KYLE W JOHNSON                                                             |            | Total (28.22 USD)<br>Subtotal<br>Discount                                | 28.22       |
| Supplier Account No.                |                                                | Room/Big 100<br>Dept AAD0320 - FINANCIAL INFORMATION MANAGEMENT<br>OK State Univ<br>STUDENT UNION |            | Tax1<br>Shipping                                                         | 0.00        |
| Supplier Invoice No. *              | 5698357<br>PRequired                           | STILLWATER, OK 74078<br>United States                                                             |            | Handling                                                                 | 0.00<br>    |
| Currency US                         | S Dollar                                       |                                                                                                   |            | Related Documents                                                        | ~           |
| Allocation Weighted                 | •                                              |                                                                                                   |            | Purchase Order: P1230876<br>Requisitions: 2902132                        | •           |
|                                     | Header-level                                   |                                                                                                   |            | What's next?                                                             | ~           |
| Discount                            | 0.00                                           |                                                                                                   |            | Next Step OK to Pay                                                      | ustam       |
| Tax 1                               | 0.00                                           |                                                                                                   |            | Workflow                                                                 | C 🖶         |
| Shipping                            | 0.00                                           |                                                                                                   |            | Show skipped steps                                                       |             |
| Handling                            | 0.00                                           |                                                                                                   |            | Draft<br>Active<br>Matthew Wessel                                        |             |

| voice • 2009760                | •,                      |                                                                    |            |         |                       |                   |              | = • <b>= 0</b> L                           | _ogout Compl |
|--------------------------------|-------------------------|--------------------------------------------------------------------|------------|---------|-----------------------|-------------------|--------------|--------------------------------------------|--------------|
| Entry Summary                  | ages                    | Comments Attachments Histo                                         | огу        |         |                       |                   |              |                                            |              |
| General                        | di s                    | Addresses                                                          |            | ø ····  | Note/Attachment       | S                 | ø v          | Draft                                      |              |
| Invoice Type                   | Invoice                 | Remit To                                                           |            |         | External Note         | no value          |              | You are unable to proceed until addressed. |              |
| invoice Number                 | no value                | 17560 Rowland St.<br>City of Industry, California                  | 91748-1114 |         | Internal Note         | no value          |              | Invoice must contain one or more lines     | to Complete  |
| Supplier Invoice No.           | 5698358                 | United States                                                      |            |         | Internal Attachments  | s Add             |              | Newegg                                     | ~            |
| Supplier Name                  | Newegg                  | Phone 1-800-3901119-<br>Address Id AP Accounts P                   | ayable 1   |         | External Attachment   | is Add            |              | Supplier Invoice No.                       | 5698358      |
| RS Vendor Number               | no value                |                                                                    |            |         |                       |                   |              | Total (0.00 USD)                           | ~            |
| nvoice Date                    | 11/11/2021              |                                                                    |            |         |                       |                   |              | Subtotal<br>Discount                       | 0.0          |
| Discount Date                  | no value                | Payment Information                                                |            | <i></i> | Discount, Tax, Shi    | ipping & Handling |              | Tax1                                       | 0.0          |
| Due Date                       | 11/18/2021              | Accounting Date                                                    | 11/11/2021 |         | Discount, tax, shippi | ing & handling    |              | Shipping<br>Handling                       | 0.0          |
| Ferms                          | 0, Net 7                | Fiscal Year (Prior                                                 | 20         |         | Allocation            | Weighted          |              |                                            | 0.0          |
| erms Discount                  | 0.00 USD                | Purchasing approval<br>required if selecting next<br>fiscal year.) | 2020       |         |                       |                   | Header-level |                                            |              |
| nvoice Name                    | 2021-11-11 wesselm 04   | Grouping Indicator                                                 | no value   |         | Discount              |                   | 0.00 USD     | What's next?                               | ``           |
| voiced By                      | Matthew Wessel          | Payment Method                                                     | Unknown    |         | Tax 1                 |                   | 0.00 USD     | Approvers Automatically calculated by      | y system     |
| latch Status                   | Do Not Match            | Check Number                                                       | no value   |         | Shipping              |                   | 0.00 USD     | Workflow                                   | F2 🖷         |
| nvoice Source                  | Manual                  | Check Date                                                         | no value   |         | Handling              |                   | 0.00 USD     |                                            |              |
| Contains substituted<br>tem(s) | ×                       | FRS Vendor Number                                                  | no value   |         | Total                 | 0.00 USD          |              | Draft                                      |              |
| Original Bid or Contract #     | # no value              |                                                                    |            |         |                       |                   |              | Active<br>Matthew Wessel                   |              |
| Campus Code                    | 1<br>General University |                                                                    |            |         |                       |                   |              | OK to Pay<br>Future                        |              |

5. To attach your invoice, click the "Summary" tab at the top of the screen, then

6. Select your file. Then click "Save Changes"

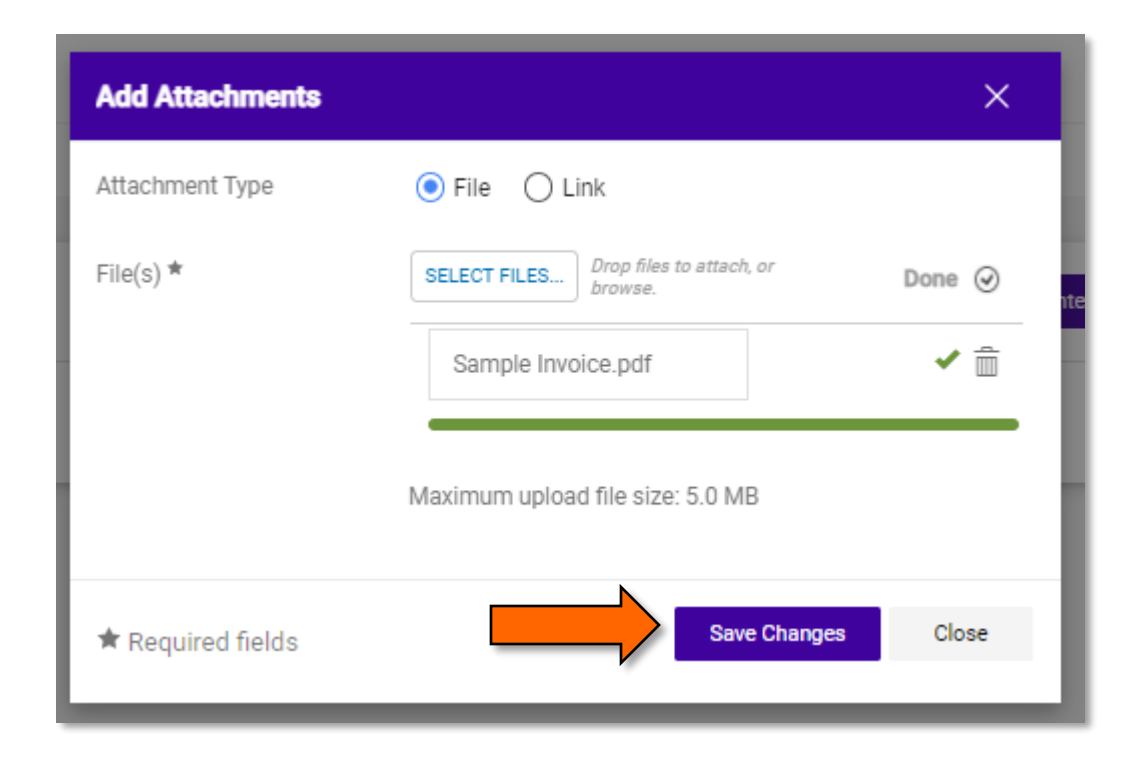

7. After verifying everything is correct and attaching your hard copy invoice, click complete in the upper right corner. This will complete your invoice, submit it into workflow and give you a link back to the PO.

| ok corral            |                         |               |                                                              |         |                      |          |            | All 👻 | Search (Alt+Q)    | 0.00 USD 💘 🗢 🍋 |
|----------------------|-------------------------|---------------|--------------------------------------------------------------|---------|----------------------|----------|------------|-------|-------------------|----------------|
| Invoice • 2009754    | <b>↓</b> ▼              |               |                                                              |         |                      |          |            |       |                   | Complete       |
| Entry Summary        | Matching Supplier Messa | ages Comments | Attachments 1 History                                        |         |                      |          |            |       |                   |                |
| General              |                         | ø             | Addresses                                                    | <i></i> | Note/Attachments     |          |            | ø v   |                   | Draft          |
| Invoice Type         | Invoice                 |               | Remit To                                                     |         | External Note        | no value |            |       | Newegg            | ×              |
| Invoice Number       | no value                |               | 17560 Rowland St.<br>City of Industry, California 91748-1114 |         | Internal Note        | no value |            |       | Total (28.22 USD) |                |
| Supplier Invoice No. | 5698357                 |               | United States                                                |         | Internal Attachments |          | Date       | Add   | Subtotal          | 28.22          |
| Supplier Name        | Newegg                  |               | Phone 1-800-3901119-<br>Address Id AP Accounts Payable 1     |         | ↓ Sample Invoice.pdf |          | 11/11/2021 |       | Discount          | 0.00           |
| FRS Vendor Number    | no value                |               |                                                              |         | External Attachments | Add      |            |       | Tax1<br>Shipping  | 0.00           |

| ⊘ invoice Su             | bmitted               |
|--------------------------|-----------------------|
| Summary                  | Create New            |
| Invoice number           | 12000263              |
| Invoice Status           | Pending               |
| Supplier Invoice No.     | 5698357               |
| Invoice name             | 2021-11-11 wesselm 03 |
| Invoice date             | 11/11/2021            |
| Invoice total            | 28.22 USD             |
| Number of line items     | 2                     |
| Created for the PO No(s) | P1230876              |

## **IMPORTANT NOTE\*\*\***

If a valid invoice is not received, do not create a buyer invoice or a duplicate payment could occur. Staples and other punch-out vendors may send electronic invoices, so you do not need to create an invoice. A packing slip or order confirmation is not a valid invoice.